## Initiate PreSeparation Counseling and Digitally Sign eForm (e2648)

Complete the following steps to initiate your PreSeparation Counseling and digitally sign your eForm.

3. Type <a href="https://milconnect.dmdc.osd.mil/milconnect/">https://milconnect/</a> into your web browser. NOTE: Internet Explorer is no longer supported. Please use Google Chrome, MS Edge, Mozilla Firefox or another modern web browser for DODTAP. Use Chrome or Firefox for VMET downloads, as issues have been reported when using Safari and MS Edge web browsers.

The *milConnect website* is displayed.

|                                          | mil/milconnect/                                                                                                    |                                                                                                    |                              | - 0 ×               |
|------------------------------------------|----------------------------------------------------------------------------------------------------|----------------------------------------------------------------------------------------------------|------------------------------|---------------------|
|                                          | UNCLASSIFI                                                                                                    | ED // FOR OFFICIAL USE ONLY                                                                                                    | Nex                          | w User? Start Here. |
| (m) (milConn                             | ect                                                                                                    |                                                                                                    |                              | Sign In 2           |
| f FAQ                                    |                                                                                                    |                                                                                                    | Search                       | Q                   |
| TRICARE Open Season begi                 | is November 9 and ends December 14, 2020. More,                                                                                                    |                                                                                                    |                              |                     |
| O <u>Other Health Insurance (OH</u>      | ) <u>medical, benial and mannaty</u> have been intered. <u>Inster</u><br>), <u>Catastrophic Cap and Deductible (CCD</u> ) and <u>Military Service History (MSH</u> ) have f | been decommissioned. More.                                                                                                    |                              |                     |
|                                          | AF                                                                                                    |                                                                                                    |                              | M                   |
| I want to                                |                                                                                                    |                                                                                                    |                              | _                   |
| Update personal contact info             | Manage Health Benefits                                                                                                    | 🥑 Upr                                                                                                    | date family members in DEERS |                     |
| Transfer my education benefits           | Update work contact info (G                                                                                                    | AL)                                                                                                    | date my name in DEERS        |                     |
| View my health care coverage             | Obtain proof of health cover                                                                                                    | ige 🕘 Ret                                                                                                    | trieve my correspondence     |                     |
| Don't see what you are looking for? Brow | e the menus, search or check our EAQ                                                                                                    |                                                                                                    | More Goals 🐱                 |                     |
| - ANT                                    |                                                                                                    | and and the                                                                                                    |                              | A TOTAL             |
|                                          |                                                                                                    |                                                                                                    |                              |                     |
| 4. Click on the                          | button.                                                                                                    | Did vou receive correctiondence?                                                                                                    |                              | *                   |
|                                          | The <b>milConnect</b>                                                                                                    | <b>Logon</b> nage is displayed                                                                                                    |                              |                     |
|                                          |                                                                                                    |                                                                                                    |                              |                     |
|                                          | Serving those who serve our                                                                                                    | country.                                                                                                    | 16                           |                     |
|                                          |                                                                                                    | ( requerity Asked director                                                                                                    |                              |                     |
|                                          | ATTENTION ALL USERS: PLEASE READ THE BE<br>ACTION NEEDED: Phone Numbers can be updated<br>"UPDATE CONTROTINFORMATION." This will take                                       | LOW INFORMATION IN ITS ENTIRE IY<br>by yourself by logging into your DS Logon account and going to<br>you to a screen to update your own phone number and email. Please |                              |                     |
|                                          | ensure your phone (e.g., cell, landline) and email add<br>you won't have access to your DS Logon account if 9                                                               | ress is accurate as future security features will be enabled soon and<br>the phone number is not one you can access.                                                    |                              |                     |
|                                          | help protect your information and privacy. If you choo<br>parties access to your PRIVATE HEALTH and BENE                                                                    | se not to close your browser and all open tabs, this can enable third<br>TIT INFORMATION.                                                                               |                              |                     |
|                                          | DS Logon CAC                                                                                                    | DFAS login.gov                                                                                                    |                              |                     |
|                                          |                                                                                                    | DS Logon                                                                                                    |                              |                     |
|                                          | DSLC                                                                                                    | igon Username                                                                                                    |                              |                     |
|                                          | DS L                                                                                                    | Porgot Username?                                                                                                    |                              |                     |
|                                          |                                                                                                    | Forgot Password                                                                                                    |                              |                     |
|                                          | Need An Account?                                                                                                    |                                                                                                    |                              |                     |
|                                          | Activate My Account     Lingrade To Premium Account                                                                                                    |                                                                                                    |                              |                     |
|                                          | Change My Account                                                                                                    |                                                                                                    |                              |                     |
|                                          | Phishing Alert We do not initiate contri                                                                                                    | ct with beneficiaries via email or telephone to request private personal                                                                                                |                              |                     |

Philating Akter: Vie do net initiate or contact with beneficiative via email or beneficiative via email or beneficiative via emai

Service members have three different logon options:

- DS Logon
- CAC
- DFAS myPay Password
- 3. Select the Login option that is best for you. Enter the required information and click on the Login button.

The Self Service Consent to Monitor page is displayed.

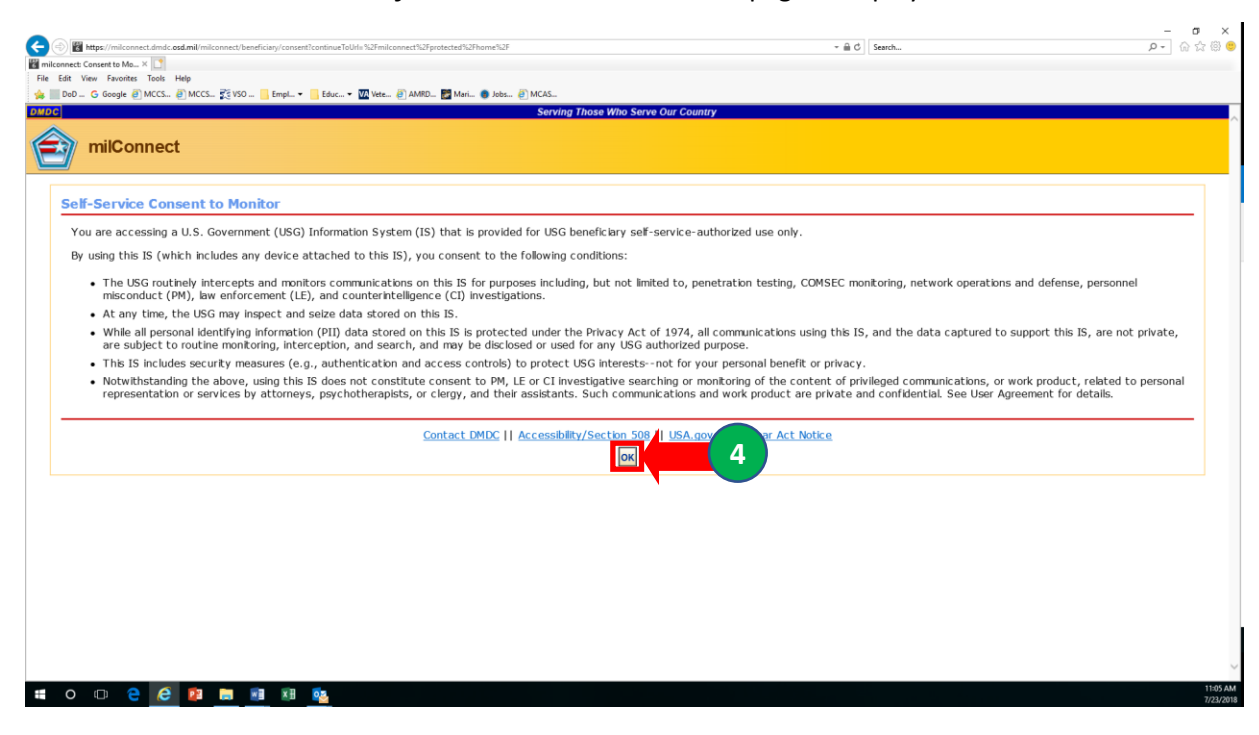

4. Click on the button.

| The <b>My Profile</b> pag | ge is displayed. |
|---------------------------|------------------|
|---------------------------|------------------|

| G Google @] MCCS @] MCCS \$ VSO Empl ▼ Bduc ▼ 🕅 Vete @] AMRD.                                                     |                                                                                                    | You are signed in as a sponsor: John Do                                                                                                    | oe            |
|----------------------------------------------------------------------------------------------------|----------------------------------------------------------------------------------------------------|----------------------------------------------------------------------------------------------------|---------------|
| wilconne serving those who serve ou                                                                               | ct<br>r country.                                                                                                    | Sar                                                                                                    | h Out<br>FOUO |
| A My Profile - Correspondence/Docum                                                                               | ientation - 5                                                                                                    | Search                                                                                                    | Q             |
|                                                                                                    |                                                                                                    |                                                                                                    |               |
| I want to                                                                                                    |                                                                                                    |                                                                                                    |               |
| I want to<br>→ Update personal contact info                                                                       | View Primary Care Manager (PCM)                                                                                                    | Update family members in DEERS                                                                                                    |               |
| I want to<br>→ Update personal contact Info<br>→ Transfer my education benefits                                   | ✓ View Primary Care Manager (PCM) ✓ Update work contact info (GAL)                                                                                                    | Update family members in DEERS Update my name in DEERS                                                                                                    |               |
| I want to<br>→ Update personal contact info<br>→ Transfer my education benefits<br>→ View my health care coverage | View Primary Care Manager (PCM)  View View orrk contact info (GAL)  Obtain proof of health coverage                                                                          | Update family members in DEERS Update my name in DEERS Retrieve my correspondence                                                                                                    |               |
| I want to                                                                                                    | View Primary Care Manager (PCM)  View Primary Care Manager (PCM)  Update work contact info (GAL)  Obtain proof of health coverage Browse the menus, search or check our FAQ. | Update family members in DEERS Update my name in DEERS  Comparison of the second second seco |               |

5. Click on the Correspondence/Documentation dropdown menu.

6. Select the DoD Transition Assistance Program (DoDTAP) link.

|                                                         | npl 🕶 📙 Educ 👻 Vete 🥑 AMRD 😭 Mari 🌚                                                                                                    | Jobs @ MCAS                                                                                    | You are signed in as a sponsor: John Doe                                          |          |
|---------------------------------------------------------|----------------------------------------------------------------------------------------------------|------------------------------------------------------------------------------------------------|-----------------------------------------------------------------------------------|----------|
| (12) 💽                                                  | milConnect                                                                                                    |                                                                                                |                                                                                   | Sign Out |
|                                                         | Serving those who serve our country.                                                                                                    |                                                                                                |                                                                                   | FOUO     |
|                                                         | eCorrespondence<br>Proof of Coverage<br>Defense Personnel Records Informa<br>ACA - Corrected IRS Form<br>DoD Workforce Certification (DWC)<br>DoD Transition Assistance Program | tion (DPRIS)<br>(DoDTAP)                                                                       |                                                                                   |          |
| I want to                                               |                                                                                                    |                                                                                                |                                                                                   |          |
| I want to                                               |                                                                                                    |                                                                                                |                                                                                   |          |
| I want to                                               | •••<br>ersonal contact Info                                                                                                    | ✓ View Primary Care Manager (PCM)                                                              | Update family members in DEERS                                                    |          |
| I want to<br>→ Update pr<br>→ Transfer                  | ••• ersonal contact info my education benefits                                                                                                    | View Primary Care Manager (PCM)  Update work contact Info (GAL)                                | Update family members in DEERS Update my name in DEERS                            |          |
| I want to<br>↓ Update pr<br>→ Transfer f<br>→ View my f | ersonal contact Info my education benefits health care coverage                                                                                                    | View Primary Care Manager (PCM) Update work contact Info (GAL) Obtain proof of health coverage | Update family members in DEERS Update my name in DEERS Retrieve my correspondence |          |

## The *service member's dashboard* is displayed.

## DoD Transition Assistance Program for Service Members and Veterans (DoDTAP)

| The DoDTAP dashboard helps you manage your transition documents. Initialize Pre-Separation Counseling to s<br>TAP counselor with questions about your transition documents, or what you need to do to complete your transiti                                       | tart your transition eForm. Find answers about your Session Attendance, Transition Documents, and VMET in the milConnect FAQ. Please contact you<br>on process.                                                                                                    |
|----------------------------------------------------------------------------------------------------|----------------------------------------------------------------------------------------------------|
| My Dashboard Transition Documents VMET                                                                                                    |                                                                                                    |
| News                                                                                                    |                                                                                                    |
| News Item                                                                                                    |                                                                                                    |
| <b>07/08/2020</b> M DDC encountered an unexpected delay with the most recent Verification of Military Experience a continue to use their existing VMET documents, performance reports, training certificates, transcriptimary purpose of a VMET document (DD2586). | nd Training (VMET) data update that was projected for June 2020. While there is currently no estimated resolution date. Service members can<br>ts, diplomas, and other documentation to provide the information about their military career and achievements to draft their resume, which is the |
| Transition Documents Reported For Me                                                                                                    | Items per page: 1 👻 1 - 1 of 3 < 🗲                                                                                                    |
| No records found                                                                                                    |                                                                                                    |
| *As of November 5, 2016 -DD forms 2648, 2648-1, and 2958 have been replaced by the eForm, which can be in<br>**The Current Phase is related only to the eForm entries                                                                                              | itiated with the button below, or edited with the hyperlinks, in coordination with your Transition Assistance Counselor.                                                                                                    |
| Initialize Pre-Separation Counseling                                                                                                    |                                                                                                    |
| Click on the                                                                                                    | pen the eForm/e2648.                                                                                                    |

7.

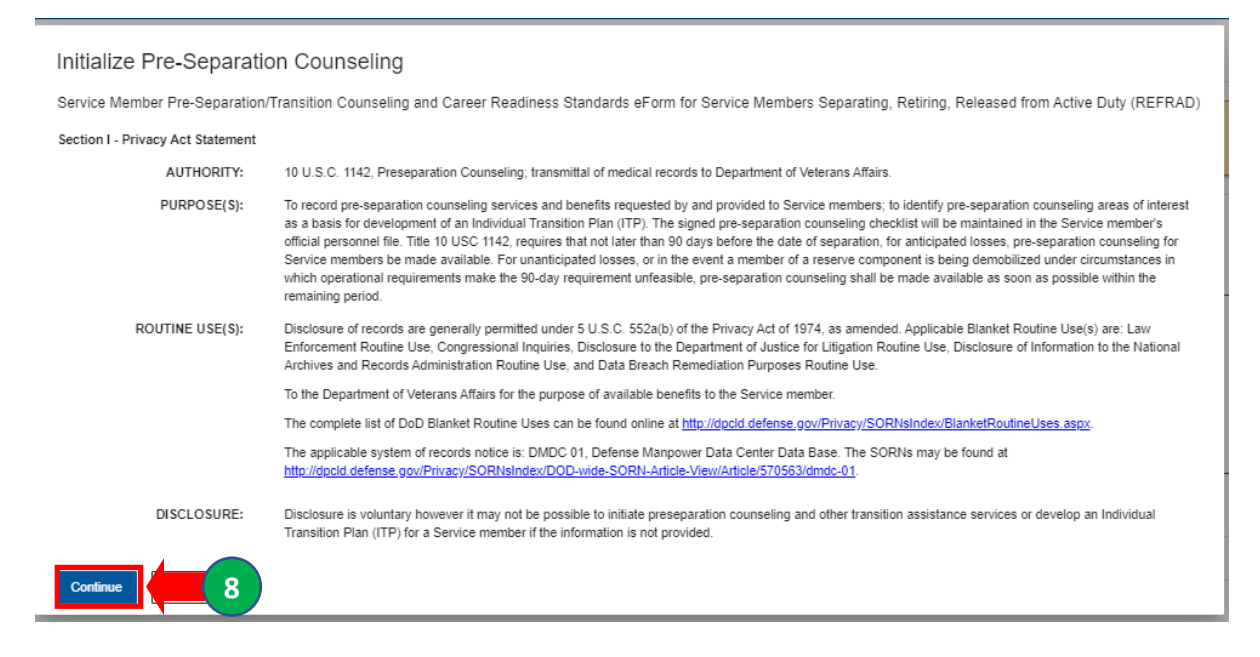

8. Click on the Continue button

## The Transition Assitance eForm (DD2648) - Data Entry page is displayed.

| sition Assistance Program for Service Mem                     | nbers and Veterans (DoDTAP)                                                                                                    |                                                                                         | ų                                                                                                    |
|---------------------------------------------------------------|----------------------------------------------------------------------------------------------------|-----------------------------------------------------------------------------------------|----------------------------------------------------------------------------------------------------|
| dashboard helps you manage your transition documents. Initial | ize Pre-Separation Counseling to start your transition eForm. Find answers about your Session A                                                                                                 | ttendance, Transition Documents, and VMET in the milConnect FAQ. Please contact your TA | AP counselor with questions about your transition documents, or what you need to do to complete your transition process. |
| m saved successfully.                                         |                                                                                                    |                                                                                         |                                                                                                    |
|                                                               |                                                                                                    |                                                                                         |                                                                                                    |
| hboard Transition Documents VMET                              |                                                                                                    |                                                                                         |                                                                                                    |
| sition Assistance eForm (DD2648) Data Entry                   |                                                                                                    |                                                                                         |                                                                                                    |
| ,                                                             |                                                                                                    |                                                                                         |                                                                                                    |
| ctions and data fields of this eForm shall be complete        | d for compliance with all applicable statutory requirements of Chapter 58, Title 10                                                                                                    | U.S. Code and DoD policies as prescribed in DoD Instruction 1332.35                     |                                                                                                    |
| use                                                           | 40/2/2020                                                                                                    |                                                                                         | Save                                                                                                    |
| Pre-Separation Counseling Created: 10/2/2020 Last opdate      | a: 10/2/2020                                                                                                    |                                                                                         |                                                                                                    |
| Service Member Personal Information                           |                                                                                                    |                                                                                         |                                                                                                    |
| 1. Name                                                       | 2. DOD ID Number                                                                                                    | 3. Grade 🚺                                                                              | 4. Date Of Birth 🜒                                                                                                    |
|                                                               |                                                                                                    | E1                                                                                      |                                                                                                    |
| 5. Service<br>Marine Come                                     | 6. Personnel Category Code                                                                                                    | 7. Component                                                                            | 8. In Training/PME Status                                                                                                |
| Maine Corps                                                   | - Adare Day memor                                                                                                    | - Active                                                                                | Required                                                                                                    |
| 9. Gender 🕕<br>Male                                           | 10. Years Of Service 1<br>3                                                                                                    | 11. Highest Level of Education ()<br>High school diploma                                | -                                                                                                    |
| 12 Security Classance                                         | 11 Marifal Status                                                                                                    | 14 Demondante 🔒                                                                         |                                                                                                    |
| Ves No                                                        | Never married                                                                                                    | No.                                                                                     |                                                                                                    |
| 15. Unit ID Code 👔                                            | 16. Unit Name 👔                                                                                                    | 17. Military Installation 🌒                                                             |                                                                                                    |
|                                                               | x                                                                                                    | X Resulted                                                                              |                                                                                                    |
| As of October 2020, the Unit Name is derived from DEERS ()    | which is based on your Service's approved transmissions from your UIC and personnel files) and<br>and list UICs without undated Unit Names may appear as "Not Australia" until they are undated | the annual TAP submission from each Service based on UICs. You can change the Unit ID C | Code or the Unit Name within this eForm, based on the combined approved lists. Please contact your Service's TAP Lead    |
| 18. Anticipated Date of Separation                            | 19. Initial Courseling Completion Date ()                                                                                                    |                                                                                         |                                                                                                    |
| Required                                                      | <u> </u>                                                                                                    |                                                                                         |                                                                                                    |
| 19a. Was Initial Counseling Provided Less Than 365 [          | Days from Anticipated Transition from Active Duty date?                                                                                                    |                                                                                         |                                                                                                    |
|                                                               |                                                                                                    |                                                                                         |                                                                                                    |
|                                                               |                                                                                                    |                                                                                         |                                                                                                    |
| Save                                                          | 🗖 button.                                                                                                    |                                                                                         |                                                                                                    |
| lick on the                                                   |                                                                                                    |                                                                                         |                                                                                                    |
| lick on the                                                   |                                                                                                    |                                                                                         |                                                                                                    |
| lick on the                                                   |                                                                                                    | uirod fields will appear in P                                                           |                                                                                                    |
| lick on the                                                   | NOTE: All req                                                                                                    | uired fields will appear in R                                                           | RED.                                                                                                    |
| lick on the Save                                              | NOTE: All req                                                                                                    | uired fields will appear in R<br>mber Personal Information 11                           | <b>ED</b> .<br>items 131. The number in the re                                                                           |
| lick on the Save                                              | NOTE: All req                                                                                                    | uired fields will appear in R<br>mber Personal Information 11                           | <b>ED</b> .<br>items 131. The number in the re                                                                           |

| 23a. Pre-Separation Counseling completed 364 days or less Justification (                                                                                                    | 23b. Remarks                                        |                                                                                                    |                     |                                                                                                    |
|----------------------------------------------------------------------------------------------------|-----------------------------------------------------|----------------------------------------------------------------------------------------------------|---------------------|----------------------------------------------------------------------------------------------------|
|                                                                                                    | 0.250                                               |                                                                                                    |                     |                                                                                                    |
| 24. Date Started Pre-Separation Counseling<br>10/2/2020                                                                                                    |                                                     |                                                                                                    |                     |                                                                                                    |
| 3E Basson for Separation                                                                                                    | 26 Turns of Constration                             |                                                                                                    |                     |                                                                                                    |
| Discharge                                                                                                    | <ul> <li>Separating Voluntarily</li> </ul>          | v                                                                                                    |                     |                                                                                                    |
|                                                                                                    |                                                     |                                                                                                    |                     |                                                                                                    |
| 27. Post-Separation (Civilian) Email                                                                                                    | 28. Post-Separation (Civilian) Phone Number         | er 29. Active Military Email                                                                                                |                     |                                                                                                    |
| marcus izemim izgligmail.com                                                                                                    | 540388/50/                                          | marcus.e.smith@usmc.mil                                                                                                    |                     |                                                                                                    |
| 30. Does the Service member think they will have a family member/caregiver/leg O Yes  No  N/A                                                                                                    | jal guardian/designee be present during pre-separa  | ation counseling?                                                                                                    |                     |                                                                                                    |
| 31. Was the Service member assigned to a Warrior Transition Unit (WTU) prior t                                                                                                    | o separation?                                       |                                                                                                    |                     |                                                                                                    |
|                                                                                                    |                                                     |                                                                                                    |                     |                                                                                                    |
| 32. Does the Service member elect to receive additional information regarding t                                                                                                    | heir immigration status and expedited citizenship a | application?                                                                                                    |                     |                                                                                                    |
| 🔿 Yes 🔿 No 💿 N/A                                                                                                    |                                                     |                                                                                                    |                     |                                                                                                    |
|                                                                                                    |                                                     |                                                                                                    |                     |                                                                                                    |
|                                                                                                    |                                                     |                                                                                                    |                     |                                                                                                    |
|                                                                                                    |                                                     |                                                                                                    |                     |                                                                                                    |
| Pre-Separation / Transition Counseling, Pre-Separation / Transition Counse                                                                                                    | eling Needs Assessment, Review and Verificatio      | n                                                                                                    |                     |                                                                                                    |
| Pre-Separation / Transition Counseling, Pre-Separation / Transition Counse                                                                                                    | aling Needs Assessment, Review and Verificatio      | n                                                                                                    |                     |                                                                                                    |
| Pre-Separation / Transition Counseling, Pre-Separation / Transition Counsel Signatures and Remarks                                                                                                    | eling Needs Assessment, Review and Verificatio      | m                                                                                                    |                     |                                                                                                    |
| Pre-Separation / Transition Counseling, Pre-Separation / Transition Counse<br>Signatures and Remarks                                                                                                    | aling Needs Assessment, Review and Verificatio      | un                                                                                                    |                     | see                                                                                                    |
| Pre-Separation / Transition Counseling, Pre-Separation / Transition Counseling, Pre-Separation / Transition / Transition / Transition / Transition / Transition / Transition / Transition / Transition / Trans    | aling Needs Assessment, Review and Verificatio      | un                                                                                                    |                     | 580                                                                                                    |
| Pre-Separation / Transition Counseling, Pre-Separation / Transition Counseling, Pre-Separation / Transition Counseling, Separation / Transition Counseling, Pre-Separation / Transition Counseling, Pre-Separa    | sling Needs Assessment, Review and Verificatio      | 'n                                                                                                    |                     | Sae                                                                                                    |
| Pre-Separation / Transition Counseling, Pre-Separation / Transition Counse<br>Signatures and Remarks   BENEFITIS SUPPORT                                                                                                    | sling Needs Assessment, Review and Verificatio      | IN<br>ECHNICAL SUPPORT                                                                                                    | 0                   | Save T                                                                                                    |
| Pre-Separation / Transition Counseling, Pre-Separation / Transition Counse<br>Signatures and Remarks   Experimental Provided International International Inter  | eling Needs Assessment, Review and Verification     | DR<br>ECHNICAL SUPPORT<br>#If the DMDC Support Center (800) 477 8227                                                        | 0                   | Save<br>HELP<br>When you need first fields about your benefits or records, check our <u>FAD</u> first.                                                                                                    |
| Pre-Separation / Transition Courseling, Pre-Separation / Transition Course<br>Signatures and Remarks                                                                                                    | sing Needs Assessment, Review and Verification      | on<br>ECHNICAL SUPPORT<br># the DMDC Support Jointre (800) 477 8227.<br>Ik to Tech Support Joint the millionnesi Vieb alle  | 0                   | HELP<br>When you need fast facts about your benefits or records, check our <u>FAQ</u> first.<br>Or search <u>Help</u> for quick tips on using miConnect.                                                                                                    |
| Pre-Separation / Transition Counseling, Pre-Separation / Transition Counse<br>Signatures and Remarks   EBLEFITIS SUPPORT Call the DMCC/CEERS Support Office (DSO) (500) 538.9552. Keeping your DEERS records current helps speed your TRICARE medical benefits. ITH US                                                                                                    | sing Needs Assessment, Review and Verification      | DR<br>ECHNICAL SUPPORT<br># the DMIX: Support center (800) 477 4227<br># to Tech Support about the millConnect Web tale.    | 0                   | Save<br>HELP<br>When you need flat flicts about your benefits or records, check our <u>FAQ</u> first.<br>Or search <u>help</u> for quick tips on using milConnect.                                                                                                    |
| Pre-Separation / Transition Counseling, Pre-Separation / Transition Course<br>Signatures and Remarks                                                                                                    | sing Needs Assessment, Review and Verification      | on<br>ECHNICAL SUPPORT<br>at the DMDC Support dowth: (800) 477 8227.<br>At to Tech Support about the milliconnect Web site: | 0                   | HELP<br>When you need fait facts about your benefits or records, check our <u>FAG</u> first.<br>Or nearch <u>Help</u> for quick tips on using miConnect.                                                                                                    |
| Pre-Separation / Transition Counseling, Pre-Separation / Transition Counse<br>Signatures and Remarks                                                                                                    | sling Needs Assessment, Review and Verification     | on<br>ECHNICAL SUPPORT<br>All the DMDC Support Center (800) 477 8227<br>K to Tech Support about the millConned Web alls     | •                   | ELP<br>Men you need fait flads abod your benefits or records, check our <u>FAQ</u> first.<br>Or search <u>Heigh</u> for quick type on using milConnect.                                                                                                    |
| Pre-Separation / Transition Counseling, Pre-Separation / Transition Counse<br>Signatures and Remarks • 100<br>BEINEFITS SUPPORT<br>Call the SUPPORT<br>Call the SUPPORT Support Office (USO); (800) 538-9552.<br>Receipt your DEERS records current helps speed your TBICARE medical benefits<br>THH US                                                                                                    | sling Needs Assessment, Review and Verification     | IN<br>ECHNICAL SUPPORT<br>ECHNICAL SUPPORT<br>EMBLOS Support about the milConnect Web Nole.                                 | 2<br>Do0 sate tegi  | HELP           When you need fast facts about you benefits or records, check our FAQ first.<br>Or search Help for quick tops on using miConnect.           Example 1           What help for quick tops on using miConnect.                                                                                                    |
| Pre-Separation / Transition Counseling, Pre-Separation / Transition Counse<br>Signatures and Remarks  UD0000000 Between State (Second Control (Second Control (Se | sling Needs Assessment, Review and Verification     | IN<br>ECHNICAL SUPPORT<br>ECHNICAL SUPPORT<br>If the DMCD Support about the milConnect Web talk:                            | Ø<br>De0 Sete Heipt | HELF     When you need fait facts alond your benefits or records, check our <u>FAG</u> first.<br>Or search <u>Help</u> for quick tipe on using miConnect.       Image: State of the search time of the search time of time of the search time of time of t |

| milConnect - TA | AP × +                                                                                           |                                                           |                                                                              |                                                            |                                                                                                    | -                              |
|-----------------|--------------------------------------------------------------------------------------------------|-----------------------------------------------------------|------------------------------------------------------------------------------|------------------------------------------------------------|----------------------------------------------------------------------------------------------------|--------------------------------|
| - > C (         | milconnect-pki.dmdc.osd.mil/milco<br>abuse and Remarks                                           | nnect/protected/portlet/dodtap                            |                                                                              |                                                            |                                                                                                    | Q \$                           |
| 3 Signa         | atures and Remarks                                                                               |                                                           |                                                                              |                                                            |                                                                                                    |                                |
| Serv            | vice Member Consent for Information SI                                                           | haring and/or Post-Separation Contact                     |                                                                              |                                                            |                                                                                                    |                                |
| 1. Do           | es the Service member consent to allow this for                                                  | rm to be sent to Federal agencies for additional Transiti | ion assistance post-separation?                                              |                                                            |                                                                                                    |                                |
|                 |                                                                                                  |                                                           |                                                                              |                                                            |                                                                                                    |                                |
| 2. Do           | tes the Service member consent to allow this for                                                 | rm to be sent to Federal and other agencies who look fo   | or critical language skills and/or regional expertise that could be vital de | ring times of need, crisis, and/or national emergencies? 😗 |                                                                                                    |                                |
|                 | ies () No                                                                                        |                                                           |                                                                              |                                                            |                                                                                                    |                                |
| 3. Do           | es Service member elect to participate in the lo                                                 | ing term post-transition tracking study? 👔                |                                                                              |                                                            |                                                                                                    |                                |
| () Y            | /es () No                                                                                        |                                                           |                                                                              |                                                            |                                                                                                    |                                |
| 4. Do           | es the Service member allow this form to be se                                                   | nt to State/Territory Agencies for additional assistance  | post separation?                                                             |                                                            |                                                                                                    |                                |
| • Y             | /es 🕕 No                                                                                         |                                                           |                                                                              |                                                            |                                                                                                    |                                |
| 46              | a. Allow this form to be sent to All States/Territe                                              | ories or specify which States/Territories?                |                                                                              |                                                            |                                                                                                    |                                |
|                 | All 🕓 Specify                                                                                    |                                                           |                                                                              |                                                            |                                                                                                    |                                |
| Rem             | narks                                                                                            |                                                           |                                                                              |                                                            |                                                                                                    |                                |
|                 |                                                                                                  |                                                           |                                                                              |                                                            |                                                                                                    |                                |
| By              | у                                                                                                | Role                                                      | Message                                                                      | Date                                                       | Actions                                                                                                    |                                |
| N               | lo remarks have been added.                                                                      |                                                           |                                                                              |                                                            | Add Remark                                                                                                  |                                |
|                 |                                                                                                  |                                                           |                                                                              |                                                            |                                                                                                    |                                |
| Pre-            | Separation Counseling Signatures                                                                 |                                                           |                                                                              |                                                            |                                                                                                    |                                |
| Servi           | ice Member's Pre-Separation Counseling Signa<br>ectronic Signature Reporting Method: Signed on 1 | ture<br>D/02/2020 by MARCUS SMITH 1538360062.             |                                                                              |                                                            |                                                                                                    |                                |
|                 |                                                                                                  |                                                           |                                                                              |                                                            |                                                                                                    |                                |
| Close           |                                                                                                  |                                                           |                                                                              |                                                            |                                                                                                    | Save Print                     |
|                 |                                                                                                  |                                                           |                                                                              |                                                            |                                                                                                    |                                |
|                 |                                                                                                  |                                                           |                                                                              |                                                            |                                                                                                    |                                |
| BEN             | NEFITS SUPPORT                                                                                   |                                                           | TECHNICAL SUPPORT                                                            | <b>e</b>                                                   | HELP                                                                                                    |                                |
| Call            | the DMDC/DEERS Support Office (DSO): (800) :                                                     | 538-9552.<br>r TDICADE medical banafile                   | Call the DMDC Support Center: (800) 477-8227.                                |                                                            | When you need fast facts about your benefits or records<br>Or search Heln for quick tins on using miConnect | s, check our <u>FAQ</u> first. |
| neq.            | ang you been to record current neps apons you                                                    |                                                           | ная то тесят сторот шели не пителинеск тесе ине.                             |                                                            | or constant many residence and a series interconstance.                                                     |                                |
| NNECT WITH US   |                                                                                                  |                                                           |                                                                              |                                                            |                                                                                                    |                                |
|                 |                                                                                                  |                                                           |                                                                              |                                                            | <u> </u>                                                                                                    | 14                             |
|                 | - 10 A                                                                                           |                                                           |                                                                              |                                                            |                                                                                                    |                                |

11. Answer items 1.-4.a in the Service Member Consent for Information Sharing and/or Post-Separation Contact section.

| $\leftrightarrow$ | C milconnect-pki.dmdc.osd.mil/milconn    | ect/protected/portlet/dodtap                                                                                                    |                                                     |             |                                           |                                      |  |  |  |  |  |
|-------------------|------------------------------------------|----------------------------------------------------------------------------------------------------|-----------------------------------------------------|-------------|-------------------------------------------|--------------------------------------|--|--|--|--|--|
|                   | 4. Does the Service member allow th      | is form to be sent to State/Territory Agencies                                                                                         | s for additional assistance post separation?        |             |                                           |                                      |  |  |  |  |  |
|                   | Yes No                                   |                                                                                                    |                                                     |             |                                           |                                      |  |  |  |  |  |
|                   | 4a. Allow this form to be sent to        | 4a. Allow this form to be sent to All States/Territories or specify which States/Territories? <ul> <li>All</li> <li>Specify</li> </ul> |                                                     |             |                                           |                                      |  |  |  |  |  |
|                   | Remarks                                  | Remarks                                                                                                    |                                                     |             |                                           |                                      |  |  |  |  |  |
|                   | Ву                                       | Role                                                                                                    | Message                                             | Date        | Actions                                   |                                      |  |  |  |  |  |
|                   | No remarks have been added.              |                                                                                                    |                                                     |             | Add Remark                                |                                      |  |  |  |  |  |
|                   | Pre-Separation Counseling Sig            | gnatures                                                                                                    |                                                     |             |                                           |                                      |  |  |  |  |  |
|                   | I was counseled on and received docur    | mentation on all items in Section II                                                                                                   |                                                     |             |                                           |                                      |  |  |  |  |  |
|                   | Close Close                              | ck Here to Sign                                                                                                    |                                                     |             |                                           | Save                                 |  |  |  |  |  |
|                   |                                          |                                                                                                    |                                                     |             |                                           |                                      |  |  |  |  |  |
| <b>ر</b>          | BENEFITS SUPPORT                         | ر                                                                                                    | TECHNICAL SUPPORT                                   | •           | HELP                                      |                                      |  |  |  |  |  |
|                   | Call the DMDC/DEERS Support Office (DS   | o): <b>(800) 538-9552.</b>                                                                                                    | Call the DMDC Support Center: (800) 477-8227.       |             | When you need fast facts about y          | our benefits or records, check our E |  |  |  |  |  |
|                   | Keeping your DEERS records current help: | s speed your TRICARE medical benefits.                                                                                                 | Talk to Tech Support about the milConnect Web site. |             | Or search <u>Help</u> for quick tips on u | ising milConnect.                    |  |  |  |  |  |
| CONNE             | ECT WITH US                              | _                                                                                                    |                                                     | _           |                                           |                                      |  |  |  |  |  |
|                   | f                                        |                                                                                                    | ×.                                                  | -           |                                           | 1                                    |  |  |  |  |  |
|                   | DMDC Facebook                            | DMDC Twitter                                                                                                    | Military Crisis Line                                | DoD Safe He | Ipline                                    | National Resource Directory          |  |  |  |  |  |
|                   |                                          |                                                                                                    |                                                     |             |                                           |                                      |  |  |  |  |  |
|                   |                                          |                                                                                                    |                                                     |             |                                           |                                      |  |  |  |  |  |
|                   |                                          |                                                                                                    |                                                     |             |                                           |                                      |  |  |  |  |  |

**NOTE:** Once you have entered all of the required information and successfully saved the form, the button will turn blue.

13. Click on the

Click Here to Sign button.

You will automatically exit the eForm and return to your dashboard.

| milconnect - IAP X T                                                 |                                                                           |                                                                                                    |                                                                         |                                      |                                   |               |   | 2 |
|----------------------------------------------------------------------|---------------------------------------------------------------------------|----------------------------------------------------------------------------------------------------|-------------------------------------------------------------------------|--------------------------------------|-----------------------------------|---------------|---|---|
| → C                                                                  | ilconnect/protected/portlet/dodtap                                        |                                                                                                    |                                                                         |                                      |                                   | Q             | ☆ | C |
| oD Transition Assistance Program for Service                         | e Members and Veterans (DoDTAP)                                           |                                                                                                    |                                                                         |                                      |                                   |               |   |   |
| e DoDTAD dashboard balos you manane your francison dorume            | Intel Initiativa Dra. Sanaration Counceling to start your transition aFo  | m Find annuare shout your Seesion Altandance Transition Documents and WAFT in the                    | miConnart EAO. Diasea contact your TAD counselor with mustions should   | nur transition documents, or what we | uneed to do to complete your tran | wition proces |   | _ |
| e bes par deanison a napa you manage your nammen abcame              | The manager re-separation countering to start your association of o       | The answers about your costion reactioning, including booting, and the time t                        | incompart Pol. I have comparative the countration multiplecentric areas | our number occurrents, or time yo    |                                   | short proces  |   |   |
| My Dashboard Transition Documents V                                  | MET                                                                       |                                                                                                    |                                                                         |                                      |                                   |               |   |   |
|                                                                      |                                                                           |                                                                                                    |                                                                         |                                      |                                   |               |   |   |
| rws                                                                  |                                                                           |                                                                                                    |                                                                         |                                      |                                   |               |   | - |
| News Item                                                            |                                                                           |                                                                                                    |                                                                         |                                      |                                   |               |   |   |
|                                                                      |                                                                           |                                                                                                    |                                                                         |                                      |                                   |               |   | ٦ |
| We've fixed the performance issues, the system kicking               | ng users out, and the inability to successfully login. The Session Se     | arch Results feature isn't usable at this time (you will see an error); it will be resolved in the r | ext release."                                                           |                                      |                                   |               |   |   |
|                                                                      |                                                                           |                                                                                                    |                                                                         |                                      |                                   |               |   |   |
|                                                                      |                                                                           |                                                                                                    |                                                                         |                                      | Items per page: 1 🔍               | 1 - 1 of 5    | < | > |
| unsition Documents Reported For Me                                   |                                                                           |                                                                                                    |                                                                         |                                      |                                   |               |   |   |
| of November 5, 2016 -DD forms 2648, 2648-1, and 2958 have            | been replaced by the eForm, which can be initiated with the button        | below, or edited with the buttons, in coordination with your Transition Assistance Counselor.        |                                                                         |                                      |                                   | -             |   |   |
| The Current Phase is related only to the eForm entries               |                                                                           |                                                                                                    |                                                                         |                                      |                                   |               |   |   |
| Initialize Pre-Separation Counseling View Pre-Separation             | Counseling Executive Summary                                              |                                                                                                    |                                                                         |                                      |                                   |               |   |   |
| cording to the database, there is an In-Progress eForm for you alrea | dy created- so the "Initialize Pre-Separation Counseling" button can't be | clicked                                                                                              |                                                                         |                                      |                                   |               |   |   |
| *Document                                                            | Status / **Phase                                                          | Completed Date                                                                                       | Last Updated Date                                                       | Last Updated By                      |                                   |               |   |   |
| 14                                                                   | Pre-Separation Counseling                                                 | NA                                                                                                   | 2020-10-02                                                              | MARCUS SMITH                         |                                   |               |   |   |
|                                                                      |                                                                           |                                                                                                    |                                                                         |                                      | Items per page: 5 👻               | 1 - 1 of 1    | < | > |
|                                                                      |                                                                           |                                                                                                    |                                                                         |                                      |                                   |               |   |   |
| ssions Attended                                                      |                                                                           |                                                                                                    |                                                                         |                                      |                                   |               |   | - |
| Session                                                              |                                                                           | Completed Date                                                                                       | Military Installation                                                   |                                      |                                   |               |   |   |
| First Permanent Duty Station                                         |                                                                           | 2018-03-09                                                                                           | Camp Lejeune                                                            |                                      |                                   |               |   |   |
|                                                                      |                                                                           |                                                                                                    |                                                                         |                                      | Items per page: 5 🔍               | 1 - 1 of 1    | < | > |
|                                                                      |                                                                           |                                                                                                    |                                                                         |                                      |                                   |               |   |   |
| sources                                                              |                                                                           |                                                                                                    |                                                                         |                                      |                                   |               |   | - |
| Financial Planning Worksheet                                         |                                                                           |                                                                                                    |                                                                         |                                      |                                   |               |   |   |
| II. Transition GPS Participant Assessment                            |                                                                           |                                                                                                    |                                                                         |                                      |                                   |               |   |   |
| ntact the TAP Helpdesk via email for all questions about you         | ur eForm or other Transition Documents that are not already ad            | Idressed in the FAQs                                                                                 |                                                                         |                                      |                                   |               |   |   |

14. Click on the button.

| TACL × S milConnect - TAP                                                                              | × +                                                                  |                                                                                                    |                           |                                                                                                    | - a ×                                 |
|----------------------------------------------------------------------------------------------------|----------------------------------------------------------------------|----------------------------------------------------------------------------------------------------|---------------------------|----------------------------------------------------------------------------------------------------|---------------------------------------|
| → C ■ milconnect-pki.dmdc.osd.mil/milconne                                                             | ect/protected/portlet/dodtap                                         |                                                                                                    |                           |                                                                                                    | ± 0 ∶                                 |
| 29. Does the Service member think the Yes Ves No ONA                                                   | ney will have a family member/caregiver/legal guar                   | dian/designee be present during pre-separation co                                                                        | unseling?                 |                                                                                                    |                                       |
| 30. Was the Service member assigne                                                                     | d to a Warrior Transition Unit (WTU) prior to separ.                 | ation?                                                                                                    |                           |                                                                                                    |                                       |
| 31. Does the Service member elect to                                                                   | receive additional information regarding their imr                   | nigration status and expedited citizenship applicati                                                                     | on?                       |                                                                                                    |                                       |
| Pre-Separation / Transition Counse                                                                     | eling, Pre-Separation / Transition Counseling Ne                     | eeds Assessment, Review and Verification                                                                                 |                           |                                                                                                    |                                       |
| 3 Signatures and Remarks                                                                               | 15 SIGN AFTE                                                         | ER PRE-SEP IS COM                                                                                                    | PLETE                     |                                                                                                    |                                       |
| Close                                                                                                  |                                                                      |                                                                                                    |                           | Save                                                                                                    | Print                                 |
| BENEFITS SUPPORT<br>Call the DMDC/DEERS Support Office (DS<br>Keening your DEERS records current heins | o); (800) 538-9552.<br>speed your TRICARE medical benefits           | TECHNICAL SUPPORT<br>Call the DMDC Support Center. (800) 477-8227<br>Talk to Tech Support Should the miliConnect Web sil | 7. Wi<br>a Or             | ELP<br>en you need fast facts about your benefits or records, ch<br>search <b>Help</b> for puick tips on using milConnect. | eck our <u>FAQ</u> first.             |
| NECT WITH US                                                                                           |                                                                      |                                                                                                    |                           |                                                                                                    |                                       |
|                                                                                                    |                                                                      | Military Crisis Line                                                                                                    |                           |                                                                                                    | Directory                             |
| THESE DOD SITES WITHOUT SIGNING IN                                                                     | AGAIN                                                                |                                                                                                    |                           |                                                                                                    |                                       |
| Scroll down and clic                                                                                   | k on 3 Signatures                                                    | and Remarks                                                                                                    |                           |                                                                                                    |                                       |
| TACL × S milConnect                                                                                    | -TAP × +                                                             | ·                                                                                                    |                           |                                                                                                    | - 8                                   |
| <ul> <li></li></ul>                                                                                    | connect/protected/portlet/dodtap                                     |                                                                                                    |                           |                                                                                                    | ☆                                     |
| 3. Does Service member elect to                                                                        | participate in the long term post-transition trackir                 | ng study? 🚯                                                                                                    |                           |                                                                                                    |                                       |
| 4. Does the Service member allo                                                                        | w this form to be sent to State/Territory Agencies                   | for additional assistance post separation?                                                                               |                           |                                                                                                    |                                       |
| 4a. Allow this form to be ser<br>All O Specify                                                         | t to All States/Territories or specify which States/T                | erritories?                                                                                                    |                           |                                                                                                    |                                       |
| Remarks                                                                                                |                                                                      |                                                                                                    |                           |                                                                                                    |                                       |
| By                                                                                                    | Role                                                                 | Message                                                                                                    | Date                      | Actions                                                                                                    |                                       |
| No remarks have been added.                                                                            |                                                                      |                                                                                                    |                           | Add Remark                                                                                                    |                                       |
| Pre-Separation Counseling                                                                              | g Signatures                                                         |                                                                                                    |                           |                                                                                                    |                                       |
| Electronic Signature Reporting                                                                         | Method: Signed on 10/16/2020 by CHRISTINE DEM                        | ETRIADES 12427666                                                                                                    | IGN AFTER PRE-SE          | P IS COMPLETE                                                                                                    |                                       |
| Close                                                                                                  |                                                                      |                                                                                                    |                           | 16                                                                                                    |                                       |
|                                                                                                    |                                                                      |                                                                                                    | •                         |                                                                                                    |                                       |
| Call the DMDC/DEERS Support Office<br>Keeping your DEERS records current                               | (DSO): (800) 538-9552.<br>helps speed your TRICARE medical benefits. | Call the DMDC Support Center: (800) 477-<br>Talk to Tech Support about the milConnect W                                  | <b>8227</b> .<br>eb site. | When you need fast facts about your benefits or record<br>Or search <u>Help</u> for quick tips on using milConnect.        | ls, check our <mark>FAQ</mark> first. |
| CONNECT WITH US                                                                                        |                                                                      |                                                                                                    | _                         |                                                                                                    | 4                                     |
| Tako a seroes shet a                                                                                   |                                                                      | ick on the Print                                                                                                    | hutton to print a sam     | ~                                                                                                    |                                       |
|                                                                                                    |                                                                      |                                                                                                    |                           | y.                                                                                                    | <u>-·-·</u> ,                         |
| <b>OTE:</b> Provide the sc                                                                             | reenshot or print out                                                | to your UTC as proof                                                                                                    | of iniating PreSepara     | ition Counseling                                                                                                    | i                                     |
|                                                                                                    |                                                                      | and updating your eF                                                                                                    | orm/DD2648.               |                                                                                                    |                                       |